# SLC 5.50 SISTEMA DE LICITAÇÃO E COMPRAS

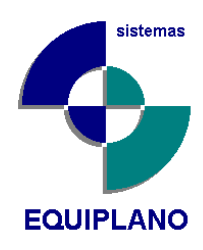

# Manual do esProposta

Orientações para baixar e fazer o preenchimento do esProposta.exe.

O programa esProposta serve para facilitar o preenchimento das propostas das licitações, podendo ser enviado tanto para os fornecedores que foram convidados quanto para novos fornecedores que participaram da licitação.

# ➔ Configurações Iniciais

Para utilizar o EsProposta.exe é necessário acessar o site da Equiplano:

#### http://www.equiplano.com.br/

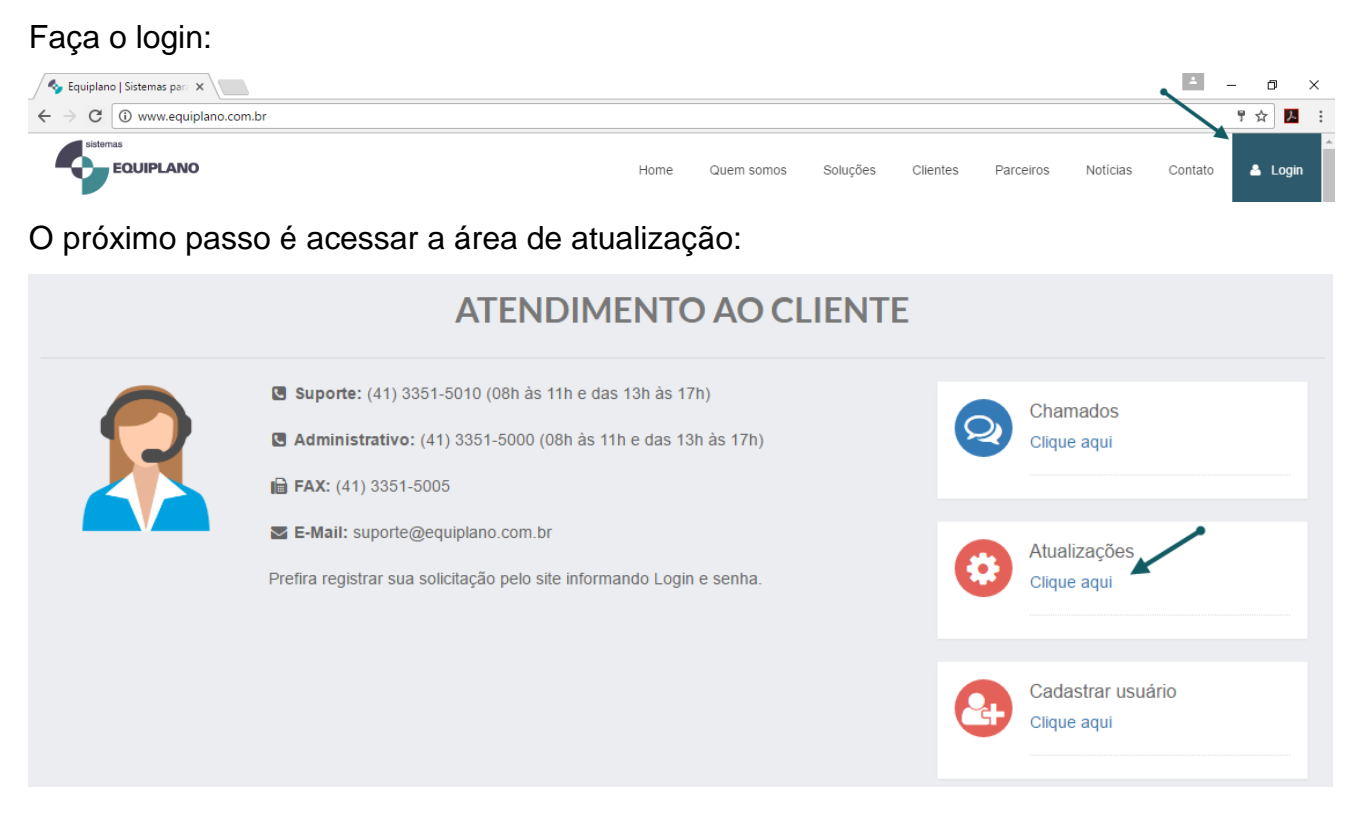

E fazer o download do programa no menu atualização do sistema de Licitação (no link: <u>http://www.equiplano.com.br/atualizacao/listarAtualizacoes</u>) clicando na opção esProposta\_v1143.zip (ou na última versão liberada) e guarde na pasta de sua preferência.

# LICITAÇÕES E COMPRAS

# UTILITÁRIOS

Publicado em: 04/04/2016

Utilitário - Gerador de Propostas

Publicado em: 04/04/2016

#### Programa EsProposta

Programa gerador de Propostas dos Fornecedores. *Versão 1.1.4.3* esProposta\_v1143.zip

Após o download, descompacte o arquivo, irá aparecer o programa esProposta.exe

Você também receberá da entidade que está realizando a licitação um arquivo chamado Proposta.esl Proposta.esl. Esse arquivo contém as informações referentes aos lotes, itens da licitação.

# ➔ Preenchimento da cotação...

Execute o programa esProposta.exe, e informe o diretório do arquivo Proposta.esl

| 📚 Emissão d     | e Proposta                    |                                         |              | -               |  |  |  |  |  |  |
|-----------------|-------------------------------|-----------------------------------------|--------------|-----------------|--|--|--|--|--|--|
| Arquivo de Prop | Arquivo de Proposta           |                                         |              |                 |  |  |  |  |  |  |
|                 |                               |                                         |              |                 |  |  |  |  |  |  |
| Lotes Produte   | ps/Serviços                   |                                         |              |                 |  |  |  |  |  |  |
| Nº Lote         | Nome do Lote                  |                                         | Preço Máximo |                 |  |  |  |  |  |  |
|                 |                               |                                         |              |                 |  |  |  |  |  |  |
|                 |                               |                                         |              |                 |  |  |  |  |  |  |
|                 |                               |                                         |              |                 |  |  |  |  |  |  |
|                 |                               |                                         |              |                 |  |  |  |  |  |  |
|                 |                               |                                         |              |                 |  |  |  |  |  |  |
|                 |                               |                                         |              |                 |  |  |  |  |  |  |
|                 |                               |                                         |              |                 |  |  |  |  |  |  |
|                 |                               |                                         |              |                 |  |  |  |  |  |  |
|                 |                               |                                         |              |                 |  |  |  |  |  |  |
|                 | 🗐 Dados do <u>f</u> ornecedor | 🗹 Gravar proposta 🤤 Imprim              | ir proposta  | 📭 <u>S</u> air  |  |  |  |  |  |  |
|                 | Segunda, 3 de Abril de 2017   | Equiplano Sistemas - www.equiplano.com. | br           | Versão: 1.1.4.3 |  |  |  |  |  |  |

O programa fará a importação dos dados da proposta e apresentará os lotes. Selecione um lote e então vá na aba Produtos/ Serviços e faça o preenchimento.

|   | Lotes   | Produtos/Serviços |        |       |               |       |        |                |             |
|---|---------|-------------------|--------|-------|---------------|-------|--------|----------------|-------------|
|   | Nº Item | Nome              | Qtde.  | Unid. | Preço Un.Máx. | Marca | Modelo | Preço Unitário | Preço Total |
| I | 001     | GASOLINA COMUM    | 600,00 | LT    | 3,649         |       |        |                | 0,00        |

### → Preenchimento dos dados do fornecedor...

Clique no botão Dados do fornecedor".

| 🚱 Dados do <u>f</u> ornecedor 🛹 | 🗹 <u>G</u> ravar proposta | \mu Imprimir proposta    | 🕼 <u>S</u> air  |
|---------------------------------|---------------------------|--------------------------|-----------------|
| Segunda, 3 de Abril de 2017     | Equiplano Sistema         | s - www.equiplano.com.br | Versão: 1.1.4.3 |

Então preencha adequadamente todos os campos, cuidando de preencher todos os que são obrigatórios.

| 🔖 Dados do Fornecedor                              |                              |                   |                    |                  |              | _                | Х          |
|----------------------------------------------------|------------------------------|-------------------|--------------------|------------------|--------------|------------------|------------|
| Fornecedor I                                       |                              |                   |                    |                  |              |                  |            |
| Nome *                                             |                              |                   |                    | - Pessoa -       |              |                  |            |
| nome da empresa                                    |                              |                   |                    | ⊖ <u>F</u> ísica | ۲            | <u>J</u> urídica |            |
| Endereço *                                         |                              | Número *          | Complemento        |                  |              |                  |            |
| endereço da empresa                                |                              | 999               |                    |                  |              |                  |            |
| Bairro                                             | Cidade/UF ×                  |                   |                    |                  |              | CEP *            |            |
| bairro                                             | Curitiba - PR                |                   |                    |                  |              | ~ 11111-1        | 11         |
| E-mail                                             |                              | Telefon           | e                  | Fax              |              | Celular          |            |
| email da empresa/contato                           |                              | 1111 1            | 111                | 1111 1111        |              | 1111 1111        |            |
| CNPJ * Inscrição Estadual                          | Inscrição Municip            | oal Nom           | e do contador      |                  |              | Telefone do      | contador   |
| 80.609.969/0001-01                                 |                              | nom               | ne do contador     |                  |              |                  |            |
| Dados bancários<br>Banco Agência                   | Nome agência                 | Cidade/           | LIE Agência        |                  | Conta        | Data de          | e abertura |
|                                                    |                              |                   |                    | ~                |              |                  |            |
| Microempresa Eorpecedor enquedrado                 |                              | opresa de 🖂 Vá    | alidade da propost | a (em dias) —    | - Prazo de e | entrega/exec     | ucão       |
| O Sim O Não pequeno porte (para ob<br>nº 123/2006) | ter os benefícios da lei com | nplementar        |                    |                  |              |                  | ~          |
| * campos obrigatórios                              |                              |                   |                    |                  |              |                  |            |
| E Repre                                            | sentante 🛛 🛃 🖸               | Quadro societário |                    | Eechar           |              |                  |            |

# → Preenchimento do Representante

Clique no botão representante,

| 🔝 <u>R</u> epresentante 🚣 | 🛃 Quadro societário | 🚺 <u>F</u> echar |
|---------------------------|---------------------|------------------|

e preencha os campos adequadamente. Especial atenção aos campos marcados com asteriscos, pois são obrigatórios.

| 📚 Representante              |               |                  |            |                | _   |          | × |
|------------------------------|---------------|------------------|------------|----------------|-----|----------|---|
| Nome *                       |               |                  |            | CPF *          | RG  |          |   |
| nome do representante        |               |                  |            | 111.111.111-11 |     |          |   |
| Endereço *                   |               | Número *         | Complement | 0              |     |          |   |
| endereço do representante    |               | 111              |            |                |     |          |   |
| Bairro                       | Cidade/UF *   |                  |            |                | C   | EP *     |   |
|                              | Curitiba - PR |                  |            |                | ~ [ | 1111-111 |   |
| E-mail                       |               | Telefo           | ne         |                |     |          |   |
| representante@empresa.com.br |               | 1111             | 1111       |                |     |          |   |
| * campos obrigatórios        |               |                  |            | <b>^</b>       |     |          |   |
|                              |               | 🚺 <u>F</u> echar |            |                |     |          |   |

Concluído o cadastro, clique em fechar.

# ➔ Preenchimento do Quadro societário

De volta na tela de dados do fornecedor, clique no botão Quadro Societário.

| Representante | 🔎 Quadro societário | 🚺 Fechar |
|---------------|---------------------|----------|
|               |                     | Toong.   |

Cadastre todos os sócios, preenchendo todos os campos, especialmente os obrigatórios.

| 🔖 Quadro societário       |                                  |                |                |                 | - 0                          | ×        |
|---------------------------|----------------------------------|----------------|----------------|-----------------|------------------------------|----------|
| 🗸 🖸 👜 🛛 🗃                 |                                  |                |                |                 |                              |          |
| CPF / CNPJ                | Nome                             |                |                |                 |                              |          |
| 111.111.111-11            | nome do sócio 1                  |                |                |                 |                              |          |
| *                         | nome do sócio 2                  |                |                |                 |                              |          |
|                           |                                  |                |                |                 |                              |          |
| Nome *                    |                                  |                |                | - Pessoa -      |                              |          |
| nome do sócio 2           |                                  |                |                | ○ Física        | <ul> <li>Jurídica</li> </ul> |          |
| Endereço *                |                                  | Número *       | Complemento    |                 |                              |          |
| endereço do sócio 2       |                                  | 222            |                |                 |                              |          |
| Bairro                    | Cidade/UF ×                      |                |                |                 | CEP ×                        |          |
|                           | Curitiba - PR                    |                |                |                 | ~ 22222-22                   | 22       |
| E-mail                    |                                  | Telefon        | ie             | Fax             | Celular                      |          |
| socio2@empresa.com.br     |                                  |                |                |                 |                              |          |
| CNPJ ×                    | Inscrição Estadual Inscrição Mur | nicipal Nom    | ne do contador |                 | Telefone do o                | contador |
| 22.222.222/0001-22        |                                  |                |                |                 |                              |          |
| Tipo de cargo ou função * | Tipo de registro *               |                | Data           | a do registro * | Número do registro *         |          |
| Representante legal       |                                  |                | ~ 22/1         | 12/2222         | 2222BBBB                     |          |
| * campos obrigatórios     |                                  |                |                |                 |                              |          |
|                           |                                  | <u>F</u> echar |                |                 |                              |          |

Depois de cadastrar todos os sócios e salvá-los. Clique no botão Fechar.

### → Gravar Proposta

Por fim, com os fornecedores, representantes, quadro societário cadastrados, e a proposta devidamente preenchida. Clique na opção gravar proposta.

| Ø Dados do <u>f</u> ornecedor | 🔄 🖸 Gravar proposta | 🖶 Imprimir proposta | 🖡 <u>S</u> air |  |
|-------------------------------|---------------------|---------------------|----------------|--|
|                               |                     |                     |                |  |

O sistema irá salvar todos os dados no arquivo Proposta.esl.

Importante: caso algum campo não tenha sido preenchido corretamente, ao salvar o sistema irá acusar a falta do preenchimento.

Com o arquivo Proposta.esl salvo, envie de volta o mesmo arquivo (agora com a proposta preenchida) para a entidade (exemplo: prefeitura).

# ➔ Relatório da proposta

Caso haja necessidade, o programa ainda permite gerar um relatório da proposta cadastrada. Para isso, clique no botão "Imprimir proposta"

| Ø Dados do fornecedor       | 🗹 <u>G</u> ravar proposta         | 🛚 Imprimir proposta 🗲 🦰 | 🕞 <u>S</u> air  |  |
|-----------------------------|-----------------------------------|-------------------------|-----------------|--|
| Segunda, 3 de Abril de 2017 | Equiplano Sistemas - www.equiplan | o.com.br                | Versão: 1.1.4.3 |  |

Na tela de Impressão da proposta, se desejar marque a opção "Imprimir somente itens cotados? ", e clique em imprimir.

| Impressão da proposta              | × |
|------------------------------------|---|
| Parâmetros                         |   |
| Imprimir somente itens cotados ?   |   |
| 🖂 Visualizar 👘 Imprimir 🗙 Cancelar |   |

Confira os dados e caso desejo, faça a impressão do documento.

| Município Exemplo Pegra: 1<br>Processo inexigibilidade 5000/2016<br>PROPOSTA DE FORNECIMENTO DE PRODUTOS / SERVIÇOS |                                                                                                    |                                                                                                    |                                                                                                    |                                                                                                    |                                                                                                    |  |  |  |  |  |
|----------------------------------------------------------------------------------------------------|----------------------------------------------------------------------------------------------------|----------------------------------------------------------------------------------------------------|----------------------------------------------------------------------------------------------------|----------------------------------------------------------------------------------------------------|----------------------------------------------------------------------------------------------------|--|--|--|--|--|
|                                                                                                    |                                                                                                    |                                                                                                    | E-mail: email da e                                                                                                    | empresa/contato                                                                                                    |                                                                                                    |  |  |  |  |  |
|                                                                                                    |                                                                                                    |                                                                                                    | Telefone: 1111 1111                                                                                                    | Fax: 1111 1111 Celular: 1                                                                                                    | 1111 1111                                                                                                    |  |  |  |  |  |
| Contador:                                                                                                    | nome do co                                                                                                    | ntador                                                                                                    |                                                                                                    | Telefone contador:                                                                                                    |                                                                                                    |  |  |  |  |  |
| CPF: 111.1                                                                                                    | 11.111-11                                                                                                    | RG:                                                                                                    |                                                                                                    |                                                                                                    |                                                                                                    |  |  |  |  |  |
| P 11111-111                                                                                                    |                                                                                                    |                                                                                                    |                                                                                                    | Telefone representante:                                                                                                    | 1111 1111                                                                                                    |  |  |  |  |  |
|                                                                                                    |                                                                                                    |                                                                                                    |                                                                                                    |                                                                                                    |                                                                                                    |  |  |  |  |  |
|                                                                                                    |                                                                                                    | C                                                                                                    | Conta:                                                                                                    | Data de abertura:                                                                                                    |                                                                                                    |  |  |  |  |  |
|                                                                                                    |                                                                                                    |                                                                                                    |                                                                                                    |                                                                                                    |                                                                                                    |  |  |  |  |  |
| Qtde.                                                                                                    | Unid.                                                                                                    | Preço Máximo Marca                                                                                                    | Modelo                                                                                                    | Preço Unitário                                                                                                    | Preço Total                                                                                                    |  |  |  |  |  |
| 600,00                                                                                                    | LT                                                                                                    | 3,649 marca 1                                                                                                    | modelo 1                                                                                                    | 3,50                                                                                                    | 2.100,00                                                                                                    |  |  |  |  |  |
|                                                                                                    |                                                                                                    |                                                                                                    |                                                                                                    | PREÇO TOTAL DO LOTE :                                                                                                    | 2.100,00                                                                                                    |  |  |  |  |  |
|                                                                                                    |                                                                                                    |                                                                                                    |                                                                                                    |                                                                                                    |                                                                                                    |  |  |  |  |  |
| Qtde.                                                                                                    | Unid.                                                                                                    | Preço Máximo Marca                                                                                                    | Modelo                                                                                                    | Preço Unitário                                                                                                    | Preço Total                                                                                                    |  |  |  |  |  |
| 700,00                                                                                                    | LT                                                                                                    | 3,649 marca 1                                                                                                    | modelo 1                                                                                                    | 2,50                                                                                                    | 1.750,00                                                                                                    |  |  |  |  |  |
|                                                                                                    |                                                                                                    |                                                                                                    |                                                                                                    | PREÇO TOTAL DO LOTE :                                                                                                    | 1.750,00                                                                                                    |  |  |  |  |  |
|                                                                                                    |                                                                                                    |                                                                                                    |                                                                                                    | TOTAL DA PROPOSTA :                                                                                                    | 3.850,00                                                                                                    |  |  |  |  |  |
|                                                                                                    |                                                                                                    |                                                                                                    |                                                                                                    |                                                                                                    |                                                                                                    |  |  |  |  |  |
|                                                                                                    |                                                                                                    |                                                                                                    |                                                                                                    |                                                                                                    |                                                                                                    |  |  |  |  |  |
|                                                                                                    |                                                                                                    |                                                                                                    |                                                                                                    |                                                                                                    |                                                                                                    |  |  |  |  |  |
|                                                                                                    | N<br>Proces<br>DE FORN<br>Contador:<br>CPF: 111.1<br>CPF: 111.1<br>CPF: 111.1<br>CPF: 000,00<br>Qtde.<br>700,00 | Município           Processo inexig           DE FORNECIMEN           Contador: nome do co           CPF: 111.111.111-11           ÉP 11111-111           ÉP 11111-111           Qtde.         Unid.           600,00         LT           Qtde.         Unid.           700,00         LT | Município Exemplo         Processo inexigibilidade 5000/2016         DE FORNECIMENTO DE PRODUT         Contador: nome do contador         CPF: 111.111.111.11       RG:         CPF: 111.111.111.11       RG:         Qtde.       Unid.       Preço Máximo Marca         600.00       LT       3,649 marca 1         Qtde.       Unid.       Preço Máximo Marca         700.00       LT       3,649 marca 1 | Município Exemplo         Processo inexigibilidade 5000/2016         DE FORNECIMENTO DE PRODUTOS / SERVIÇOS         E-mail: email da Celefone: 1111 1111         Telefone: 1111 1111         Contador: nome do contador         Contador: nome do contador         Contator: nome do contador         Conta         Conta:         Qitde: Unid. Preço Máximo Marca Modelo         Modelo         Otde: Unid. Preço Máximo Marca Modelo         Qitde: Unid. Preço Máximo Marca Modelo         Otde: Unid. Preço Máximo Marca Modelo         Otde: Unid. Preço Máximo Marca Modelo         Otde: Unid. Preço Máximo Marca Modelo         Otde: Unid. Preço Máximo Marca Modelo | Municipio Exemplo         Processo inexigibilidade 5000/2016         E-mail: email da empresa/contato         Telefone : 1111 1111       Centador: nome do contador         Contador: nome do contador       Telefone : 1111 1111       Celtaire:         Contador: nome do contador       Telefone contador:         Centador: nome do contador       Telefone contador:         Centa:       Telefone representante:         Conta:       Data de abertura:         Qtde.       Unid.       Preço Unitário         600.00       LT       3,649 marca 1       Modelo       Preço Unitário         Qtde.       Unid.       Preço Máximo Marca       Modelo       Preço Unitário         700.00       LT       3,649 marca 1       modelo 1       2,50       PREÇO TOTAL DO LOTE :         TOTAL DA PROPOSTA :       TOTAL DA PROPOSTA : |  |  |  |  |  |

nome da empresa CNPJ: 80.609.969/0001-01

Atualizado em: 04/04/2017